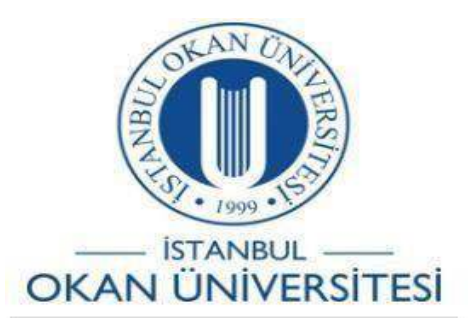

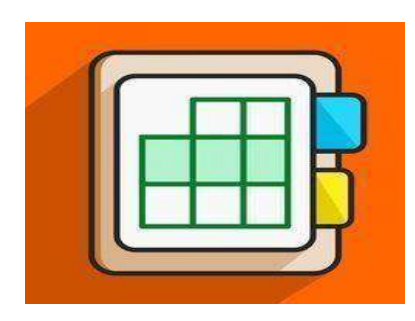

## İSTANBUL OKAN ÜNİVERSİTESİ EĞİTMENLER İÇİN O'LEARN KULLANIM KILAVUZU

## Tamamlamaya Zorla Seçeneğinin Seçilmesi Sınava Nasıl Etki Eder?

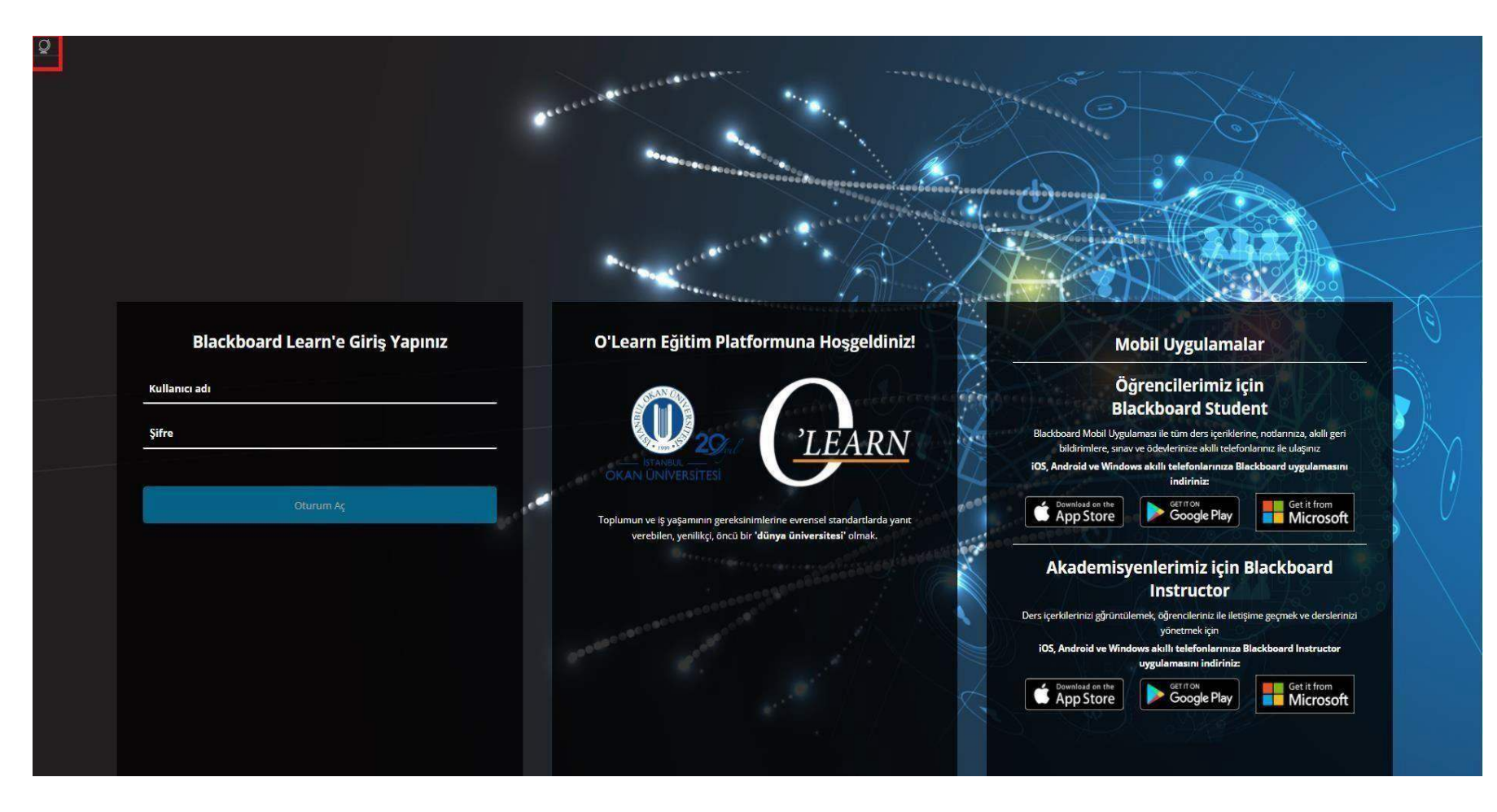

Platforma <u>https://olearn.okan.edu.tr/</u>adresinden erişim sağlayabilirsiniz. O'Learn platformuna OİS(Öğrenci İşleri Sistemi) kullanıcı adı ve şifreniz ile giriş yapabilirsiniz.

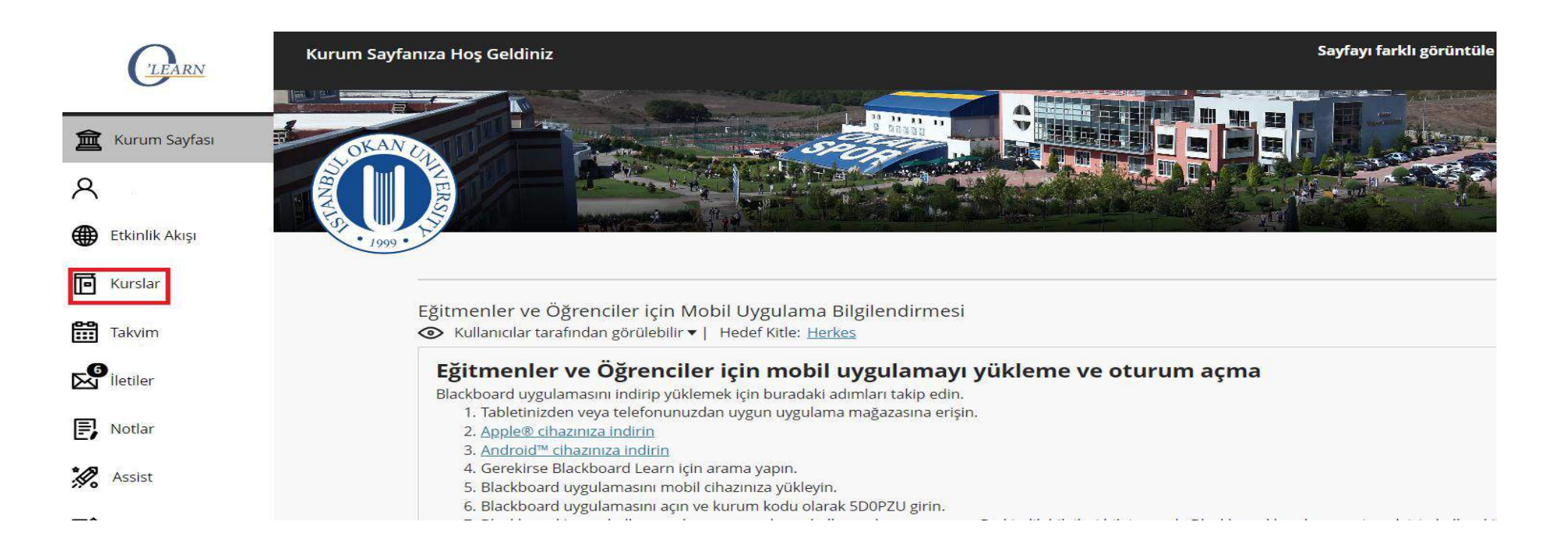

Kurslar bağlantısından derse giriş yapınız.

| âx                                                                 |                          |  |  |  |  |
|--------------------------------------------------------------------|--------------------------|--|--|--|--|
| Ogrencilerin erişimine aç                                          | e Evet O Hayir           |  |  |  |  |
| Bu test için yeni duyuru ekle                                      | O Evet 💿 Hayır           |  |  |  |  |
| 🔲 Çoklu Deneme                                                     |                          |  |  |  |  |
| Sinirsiz Denemey                                                   | e İzin Ver               |  |  |  |  |
| O Deneme Sayısı                                                    |                          |  |  |  |  |
| Denemelere puan verirken                                           | Son Not Verilen Deneme 🗸 |  |  |  |  |
| kullan                                                             |                          |  |  |  |  |
| 🔽 Tamamlamaya Zorla                                                |                          |  |  |  |  |
| Başlatıldığında, bu test tek oturur                                | nda tamamlanmalıdır.     |  |  |  |  |
| -                                                                  |                          |  |  |  |  |
| kullan<br>Tamamlamaya Zorla<br>Başlatıldığında, bu test tek oturur | nda tamamlanmalıdır.     |  |  |  |  |

## 🗹 Süreölçeri Ayarla

Beklenen tamamlanma zamanını ayarlayın. Bu seçenek işaretlenirse bu testin tamamlanma zamanı da kaydedilir. Öğrenciler teste başlamadan önce süreölçer seçeneğini görür.

| 35    | Dakikalar                                                                   |  |
|-------|-----------------------------------------------------------------------------|--|
| Otoma | tik Gönder                                                                  |  |
| O KA  | PALI 🍈 AÇIK<br>In Kullanı sura bittiltən sonra dayam etmə səsənə öi yarilir |  |

Sınav hazırlanma süreci tamamlandıktan sonra son adım olan "test seçeneklerini düzenle" alanında yer alan "tamamlamaya zorla" alanını işaretleyiniz.

| TEST KULLANILABİLİRLİĞİ                                                          |                       |  |
|----------------------------------------------------------------------------------|-----------------------|--|
|                                                                                  |                       |  |
| Öğrencilerin erişimine aç                                                        | Evet 		Hayır          |  |
| Bu test için yeni duyuru ekle                                                    | 🔿 Evet 💿 Hayır        |  |
| <ul> <li>Çoklu Deneme</li> <li>Sınırsız Deneme</li> <li>Deneme Sayısı</li> </ul> | ye İzin Ver           |  |
| Denemelere puan verirken<br>kullan                                               | En Yüksek Puan 🗸      |  |
| ☑ Tamamlamaya Zorla<br>Başlatıldığında, bu test tek otur                         | umda tamamlanmalıdır. |  |

Öğrencilerinize çoklu deneme hakkı verdiğiniz sınavlarda tercihinize göre 'Denemelere puan verirken kullan' alanından, örneğin en yüksek puan seçilir ise yapılan denemelerin en yüksek notunu not merkezine yansıyacaktır.

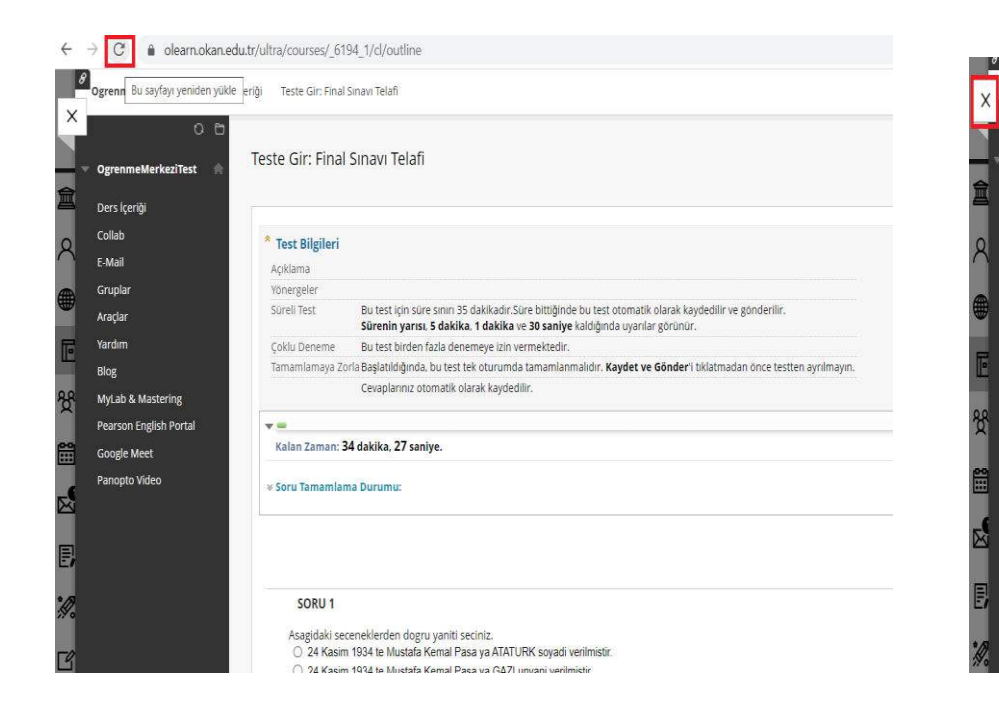

| meMerkeziTest 😭 | Teste Gir: Final | Sinavi Telafi                                                                                                    |
|-----------------|------------------|----------------------------------------------------------------------------------------------------|
| çeriği          |                  |                                                                                                    |
| l .             | * Test Bilgileri |                                                                                                    |
|                 | Aciklama         |                                                                                                    |
|                 | Yönergeler       |                                                                                                    |
|                 | Süreli Test      | Bu test için süre sının 35 dakikadır. Süre bittiğinde bu test otomatik olarak kaydedilir ve gönderilir.<br>Sürenin yarısı, 5 dakika, 1 dakika ve 30 saniye kaldığında uyanlar görünür. |
|                 | Çoklu Deneme     | Bu test birden fazla denemeye izin vermektedir.                                                                                                    |
|                 | Tamamlamaya Zo   | rla Başlatıldığında, bu test tek oturumda tamamlanmalıdır. <b>Kaydet ve Gönder'</b> i tıklatmadan önce testten ayrılmayın.                                                             |
| lastering       |                  | Cevaplarınız otomatik olarak kaydedilir.                                                                                                    |
| nglish Portal   | v :              | -                                                                                                    |
| leet            | Kalan Zaman: 3   | 1 dakika, 42 saniye.                                                                                                    |
| i Video         | ⊯ Soru Tamamlan  | ha Durumu:                                                                                                    |
|                 |                  |                                                                                                    |
|                 |                  |                                                                                                    |
|                 |                  |                                                                                                    |

## Siteden çıkılsın mı?

'aptığınız değişiklikler kaydedilmemiş olabilir.

Bu sayfanın daha fazla iletişim kutusu oluşturmasını önle

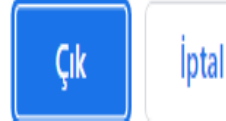

Tarayıcıyı yenilemeye, pencereyi/tarayıcıyı kapatmaya veya önceki pencereye geri dönmeye çalışıldığında uyarı mesajı gelmektedir.

| ONERGELER         |                                                                                                    |
|-------------------|----------------------------------------------------------------------------------------------------|
| Süreli Test       | Bu test için süre sınırı 35 dakikadır. Kalan süreniz yaklaşık 34 dakika, 20 saniye.                                    |
| Süreölçer Ayarı   | Süre bittiğinde bu test otomatik olarak kaydedilir ve gönderilir.                                                      |
| Tamamlamaya Zorla | Başlatıldığında, bu test tek oturumda tamamlanmalıdır. <b>Kaydet ve Gönder</b> 'i tıklatmadan önce testten ayrılmayın. |
| Çoklu Deneme      | Bu test birden fazla denemeye izin vermektedir.                                                                        |

Henüz tamamlanmamış denemeyi gönderip yeni bir denemeye başlamak için 'Başla'yı, yeni denemeden çıkmak içinse 'İptal'i seçin.

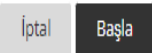

Yeni sekmede teste erişmeye çalışıldığında "Değerlendirmeyi zaten başka bir pencerede veya sekmede açmıştınız. Bu değerlendirme için yeni bir denemeye başlarsanız önceki denemeniz, şu anki kayıtlı sorularla birlikte gönderilir " uyarı mesajı gelmektedir.

|                              | * Test Bilgileri |                                                                                                    |  |
|------------------------------|------------------|----------------------------------------------------------------------------------------------------|--|
| Puan Ayrıntılarını Görüntüle |                  | 0.00000 / 25 puan<br>Son Değerlendirilen Deneme esas alan puan                                     |  |
|                              |                  | Tamamlandı                                                                                         |  |
| Liberts Management           |                  | 0 / 25 puan                                                                                        |  |
| Hizii Yorum                  | Geçen Süre       | Hiçbir veri yok                                                                                    |  |
|                              | Başlangıç Tarihi | 29.05.2023 10:15 Erişim Günlüğü                                                                    |  |
| Puani Haric Tut              |                  | ih 29.05.2023 10:16                                                                                |  |
| <u>د</u>                     | Denemeyi Temiz   | zle Denemeyi Temizle Bu kullanıcı denemesini temizlemek için <b>Denemeyi Temizle</b> 'yi tıklatın. |  |
| Deneme 29.05.2023 15,00      | Testi Düzenle    | Testi Düzenle Değişiklikler yapmak için <b>Testi Düzenle</b> 'yi tıklatın.                         |  |
|                              | Deneme Geçmiş    | și<br>∎ Deneme #1                                                                                  |  |
| Deneme 29.05.2023 0.00       |                  |                                                                                                    |  |
| Deficitic 29.09.2029 0,00    |                  |                                                                                                    |  |

Log kontrolünde test bilgileri alanından mevcut test girişleri ve sonuçları görülmektedir.